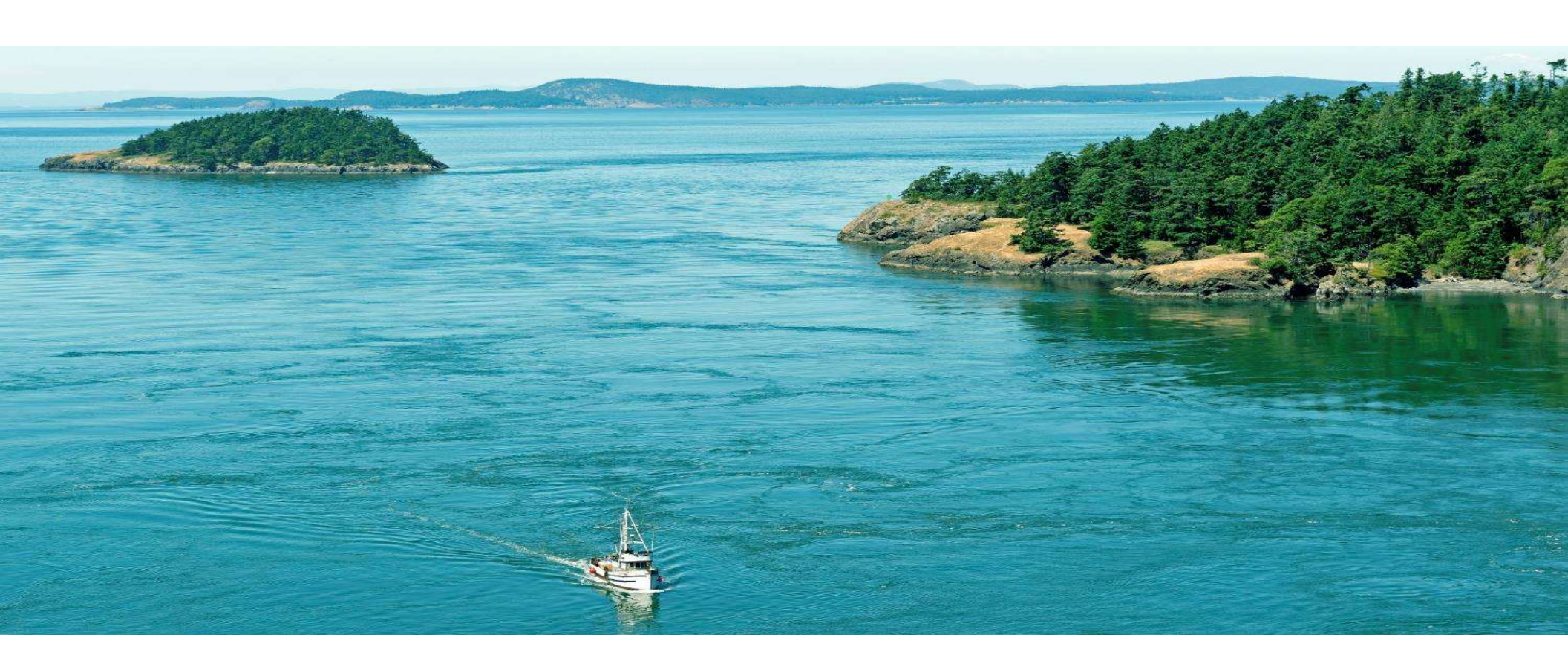

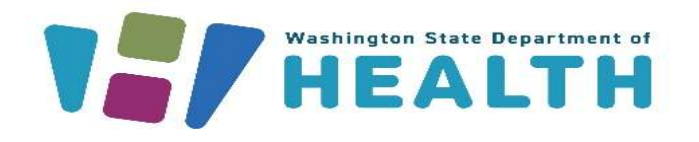

#### MEDICAL CANNABIS REGISTRY (MCR)

Healthcare Practitioner Training

#### **Course Objectives**

#### After this training you will be able to:

- Medical Cannabis Registry Login / Register
- <u>Multiple Registration Select Portal</u>
- View Personal Record
- Inactive and Reactivate Account
- <u>View Patient / Designated Provider Records</u>
- <u>Revoke Authorization (Patients and DPs)</u>
- <u>View Message Notifications</u>
- Search for Medically Endorsed Retail Stores
- <u>Resources</u>

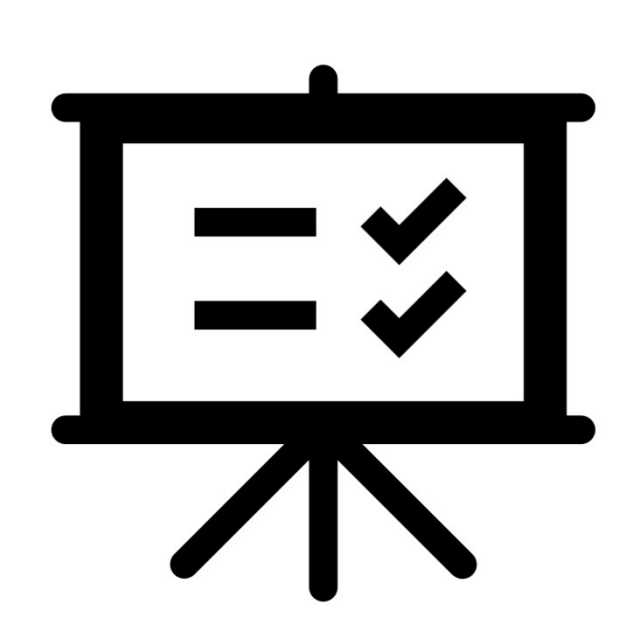

# Medical Cannabis Registry (MCR) Login/Register

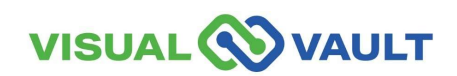

- Navigate to the Main SAW screen to access the Medical Cannabis Registry and click "Access Now".
- SAW Link: <u>https://secureaccess.wa.gov/</u>

\* Note: You can manage your Patients and Designated Providers Cannabis Authorizations within MCR, only if they have registered in MCR.

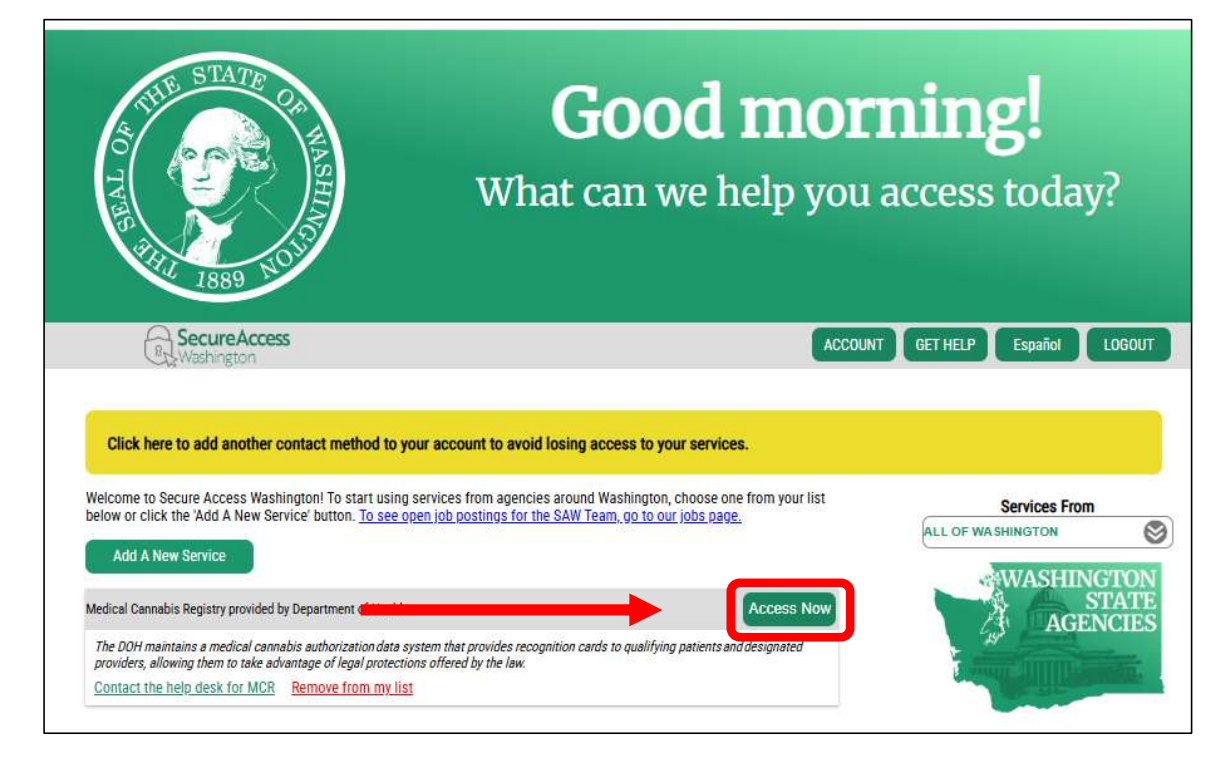

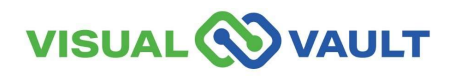

You will be prompted to select the appropriate MFA type (either by email, phone call, or text).

| 1                                              | 2                                                | 3                                                    | 4                   | 1)                                                                                                    | 2<br>Enter Code                                                                                                    | 3<br>Remember Device                                                                                                    | 4<br>Access Service                                                                                                    |
|------------------------------------------------|--------------------------------------------------|------------------------------------------------------|---------------------|----------------------------------------------------------------------------------------------------|----------------------------------------------------------------------------------------------------|----------------------------------------------------------------------------------------------------|----------------------------------------------------------------------------------------------------|
| Choose Method                                  | Enter Code                                       | Remember Device                                      | Access Service      | Multi-Fa                                                                                                    | ictor Au                                                                                                    | thenticati                                                                                                    | ion                                                                                                    |
| Multi-Fa                                       | ctor Aut                                         | henticatio                                           | n (MFA)             | (MFA)                                                                                                    |                                                                                                    |                                                                                                    |                                                                                                    |
| This service requires a fraud and identity the | additional verificatio<br>ft. You will need to e | n beyond username and r<br>nter a verification code. | password to prevent | Please enter the code                                                                                                    | e sent to ***ger@gm                                                                                                    | nail.com                                                                                                    |                                                                                                    |
| Choose Me                                      | ethod                                            |                                                      |                     | 3612-                                                                                                    | 104244                                                                                                    | Submit                                                                                                    |                                                                                                    |
| How would you like to                          | receive your verification                        | ation code?                                          |                     | If you do not receive an em                                                                                                    | ail with the authentica                                                                                                    | tion code:                                                                                                    |                                                                                                    |
| $\mathbf{X}$                                   | ***.vv@gmail.com<br>Receive the code in a        | an email and enter it on the n                       | lext screen.        | Check your junk/spa     Check any oth     Refersh/updata     Add help@sec     Click Resend Code.     three times. If you de         Vou may need         help@securea         can click Choo | m folder. If the email is<br>er folders that may have<br>te your email applicatic<br>sureaccess.wa.gov as a<br>you can click Resend C<br>to not receive the resen<br>to contact your email<br>access.wa.gov. If you h<br>ose another method to | s not there, try these troubles<br>re received the email.<br>on and inbox.<br>an email contact inside of yo<br>ode every two minutes, but of<br>t code:<br>service provider to allow ema<br>ave setup an additional email<br>select a different option for | shooting steps:<br>ur email application.<br>do not try this more than<br>ails from<br>il or mobile number, you<br>receiving a code. |

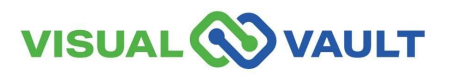

- The "Remember Device" option will appear.
  - > Do not click "Yes"
  - Click "Submit."

#### **Multi-Factor Authentication (MFA)**

#### **Remember Device?**

Choose to remember this device to reduce how often you are required to enter a verification code.

If the device you are using is shared or public, we recommend you do not remember this device.

Yes, remember my device

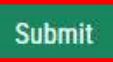

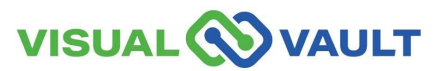

• Click "Continue" to be directed to the Medical Cannabis Registry.

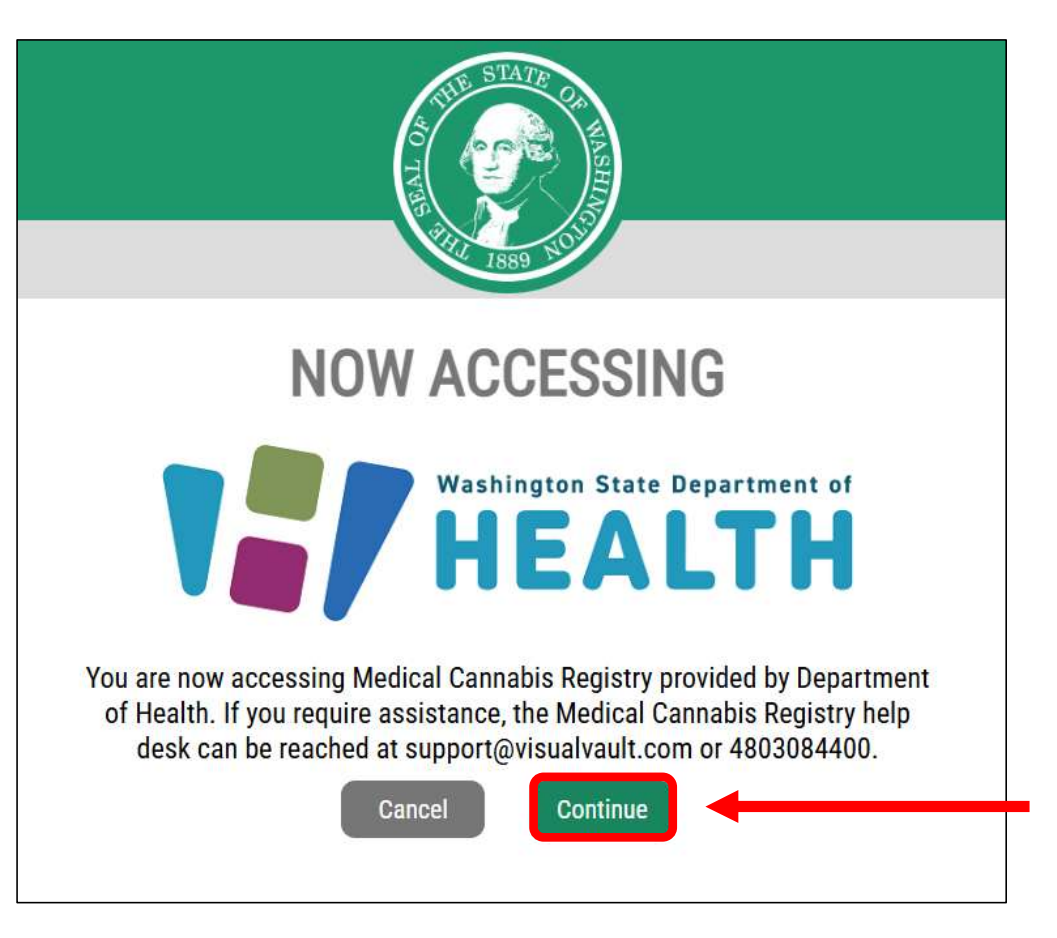

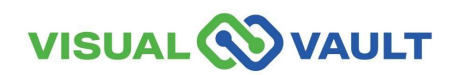

- First-time registration will have a blank portal screen as shown here.
- Click the link to register.

| elcome to the Medical Cannabis Registry | MCR Portal Orientation |
|-----------------------------------------|------------------------|
|                                         |                        |
| Velcome to MCR                          |                        |
|                                         | 10 1 0 1               |

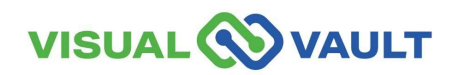

Washington State Department of Health

Select "Healthcare Practitioner" ٠ from the drop-down menu

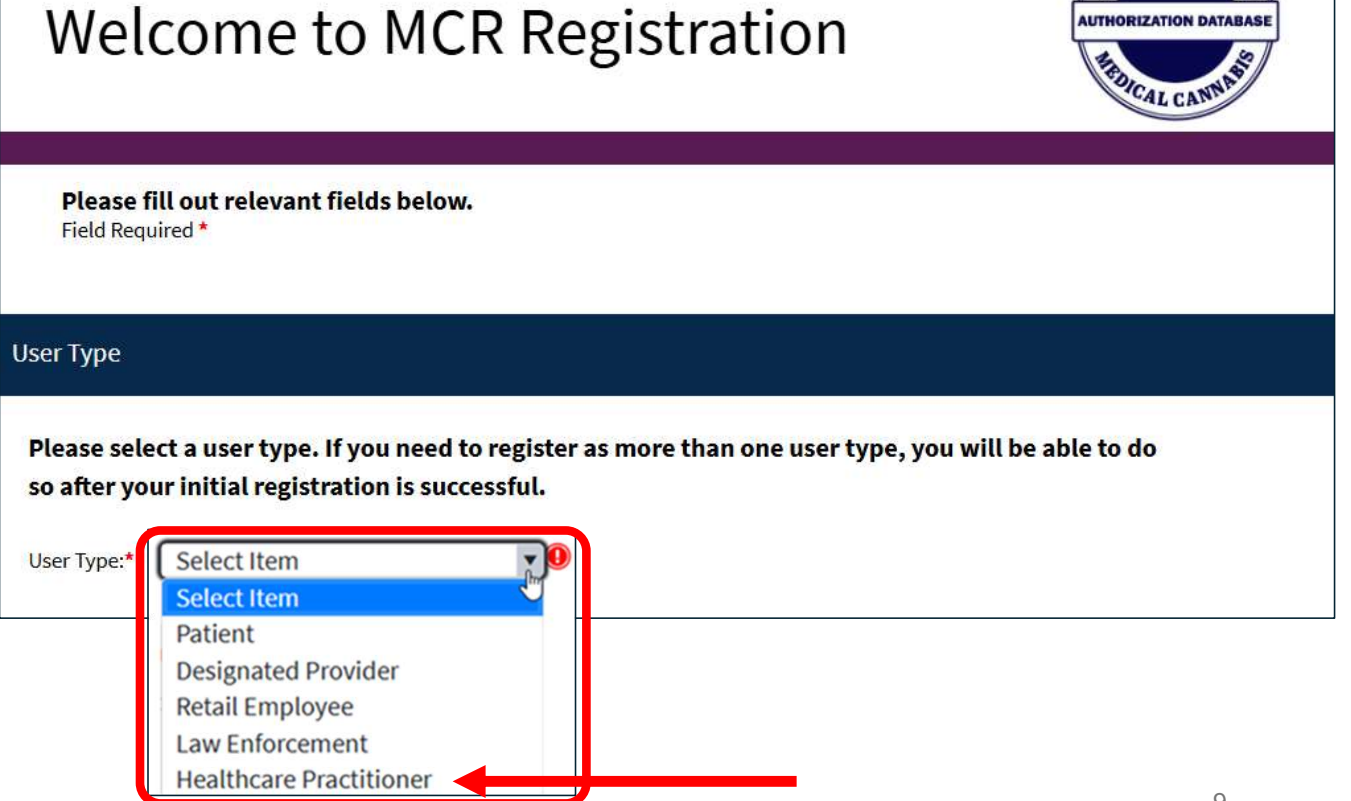

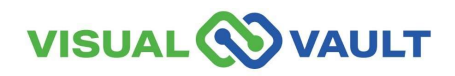

HINGTONSA

AUTHORIZATION DATABASI

d

Please fill out relevant fields below.

Field Required \*

User Type

Please select a user type. If you need to register as more than one user type, you will be able to do so after your initial registration is successful.

User Type:\*

Healthcare Practitioner

Individual Information

Email Address:\*

Healthcare Practitioner License Number:\*

Register

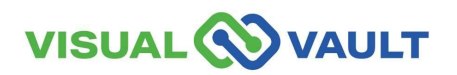

- Enter your Email and Healthcare Practitioner number.
- Click "Register"

In the Registration Successful pop-up click "Reload Portal" to access MCR.

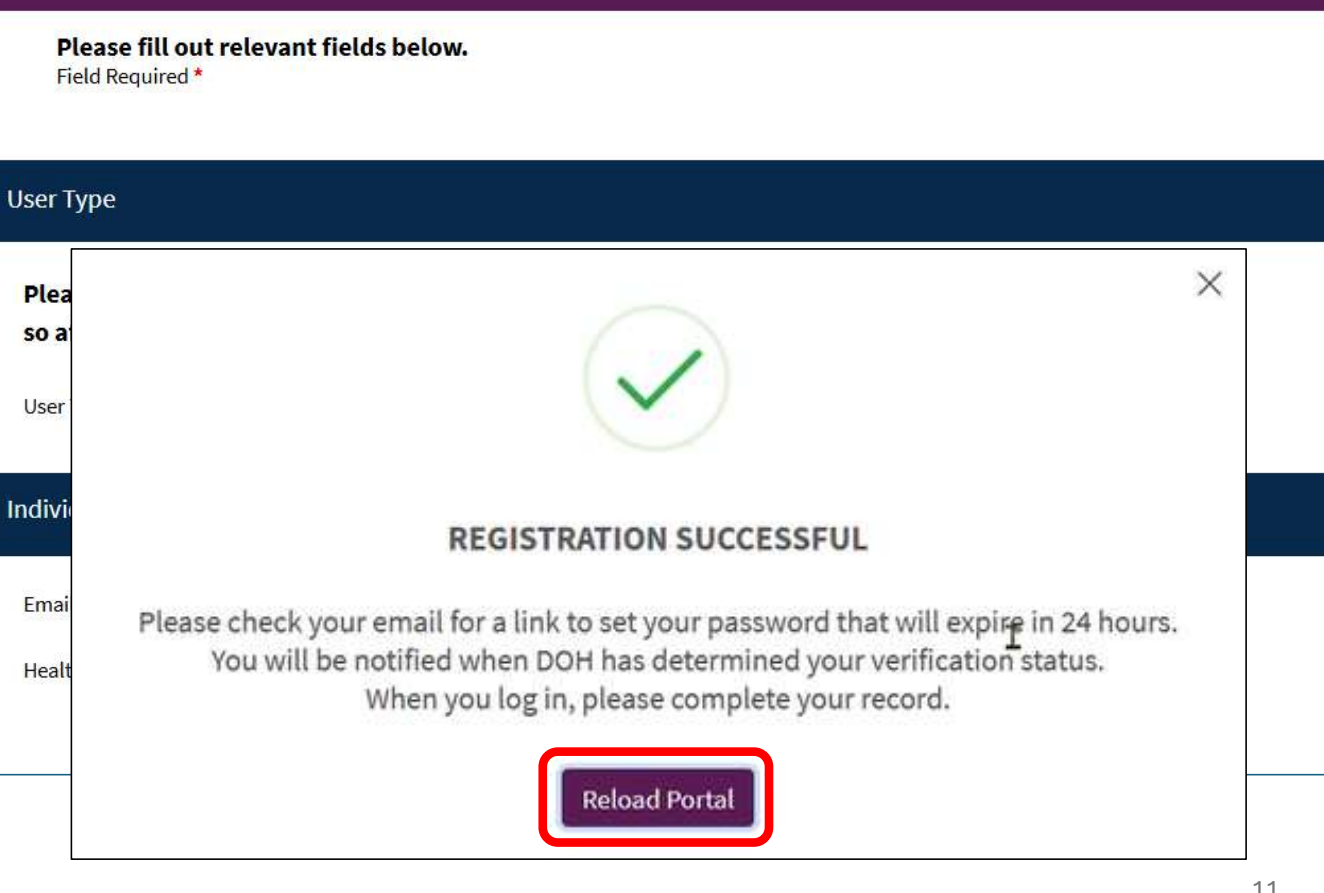

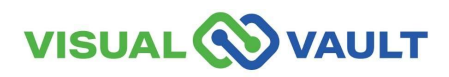

Healthcare Practitioner (HCP) Homepage

| Healthcare Practitioner Home | My Healthcare Practitioner Record | Retail Stores | Messages Received | MCR Portal Orientation |
|------------------------------|-----------------------------------|---------------|-------------------|------------------------|
| My Patients                  |                                   |               |                   |                        |
| Search 🖶 Print 🥱             | Export 🖶 Batch Print              |               | No items we       | re found.              |
| My Patients' Designated      | Providers                         |               |                   |                        |
| Search 😽 Print 🥐             | Export 🖶 Batch Print              |               |                   |                        |
|                              |                                   |               | No items we       | re found.              |

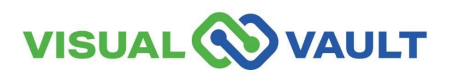

- MCR will send registration ٠ confirmation to your email.
- Access your email and locate ٠ the confirmation.
- This email also includes a link ٠ to SAW for easy access.

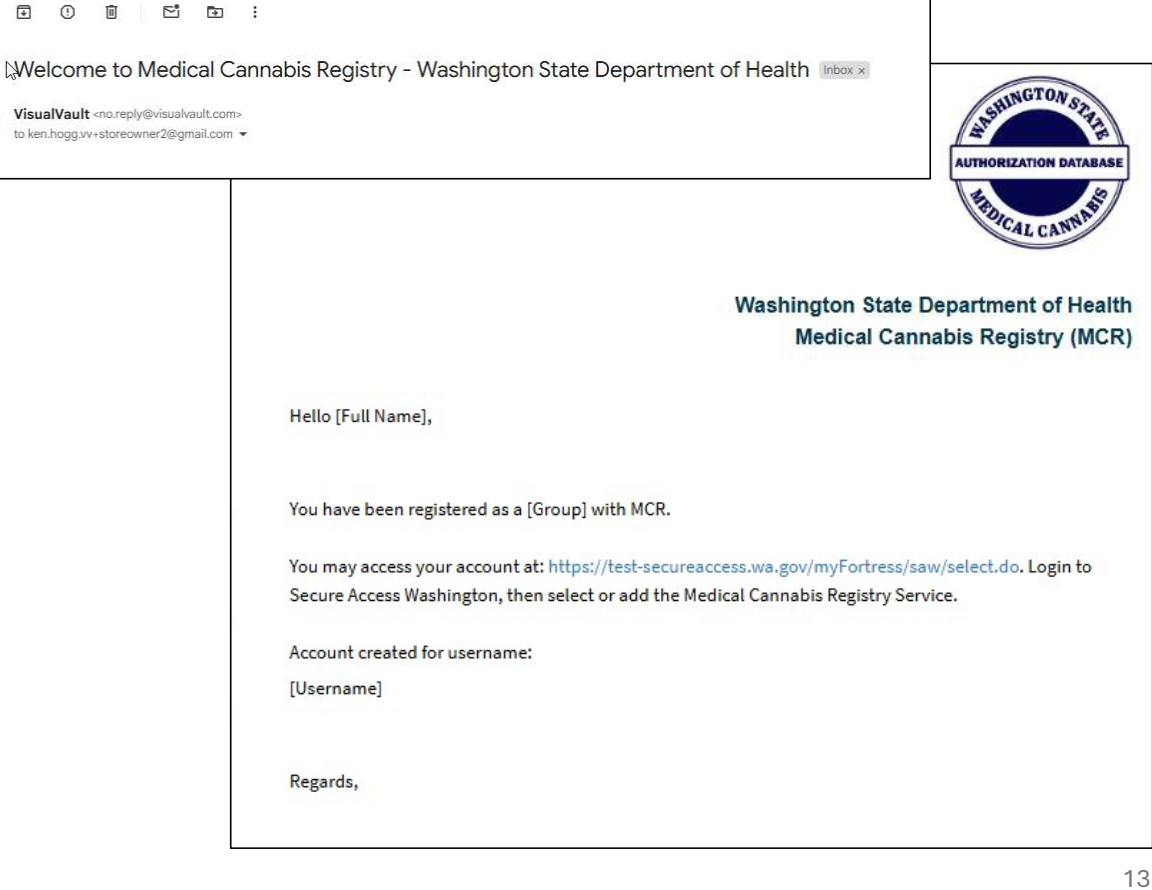

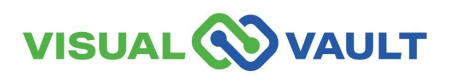

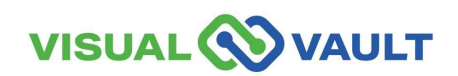

- From the Healthcare Homepage top menu, select "My Healthcare Practitioner Record"
  - Select "Register as an additional user type here".

| VISUAL OVAULT                                  |                                   |  |
|------------------------------------------------|-----------------------------------|--|
| Healthcare Practitioner Home                   | My Healthcare Practitioner Record |  |
| Home                                           |                                   |  |
| Registration<br>Register as an additional user | type here                         |  |
| My Healthcare Practition                       | er Record                         |  |
|                                                | Open 🔺                            |  |
|                                                | Open                              |  |

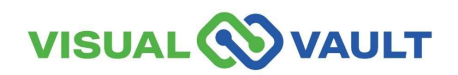

- Select the user type and follow the same registration steps as previously outlined.
- Once registered as a new user type, you will receive another confirmation email.

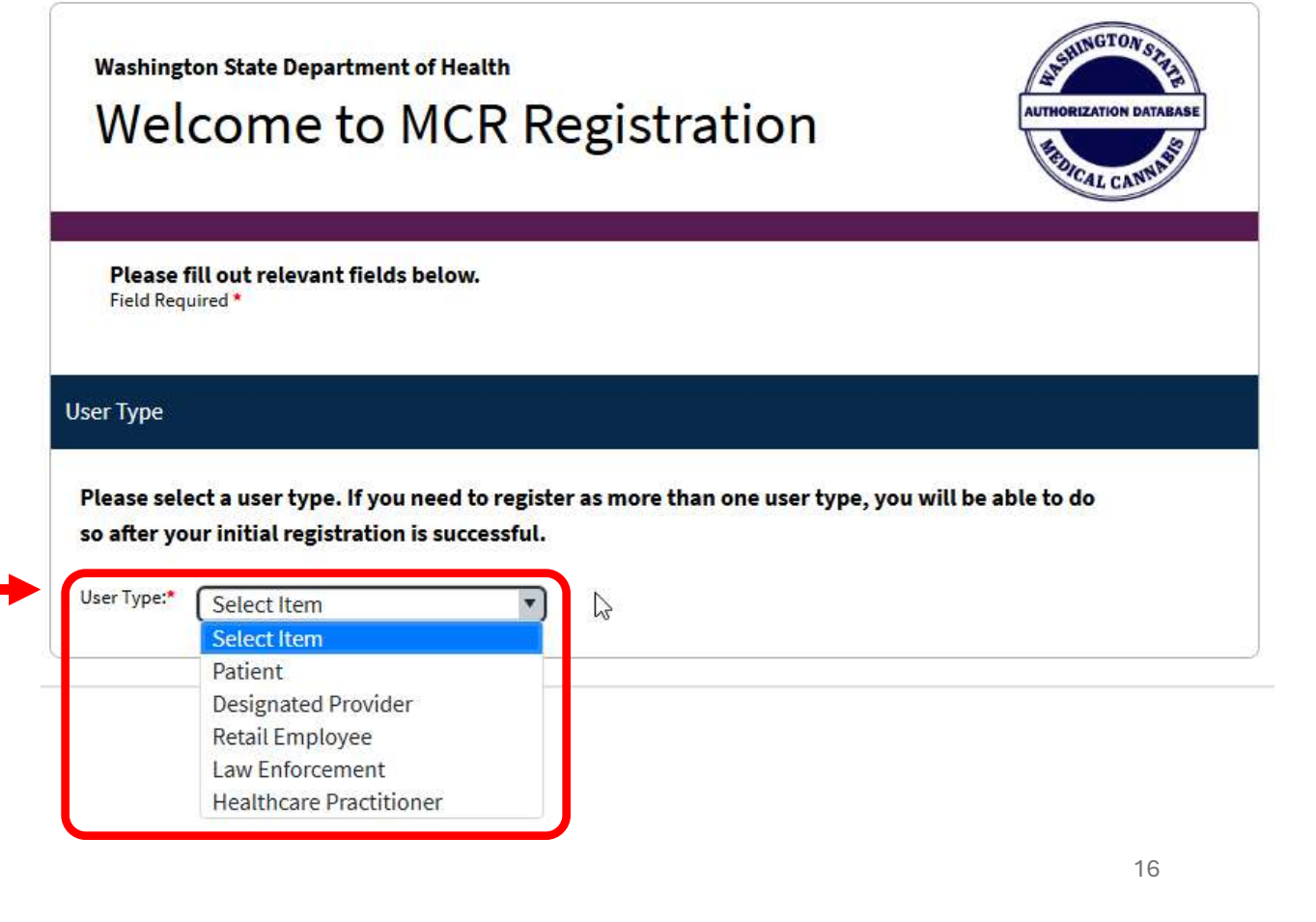

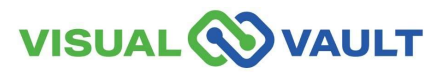

- MCR will send registration confirmation to your email.
- Access your email and locate the confirmation.
- This email also includes a link to SAW for easy access.

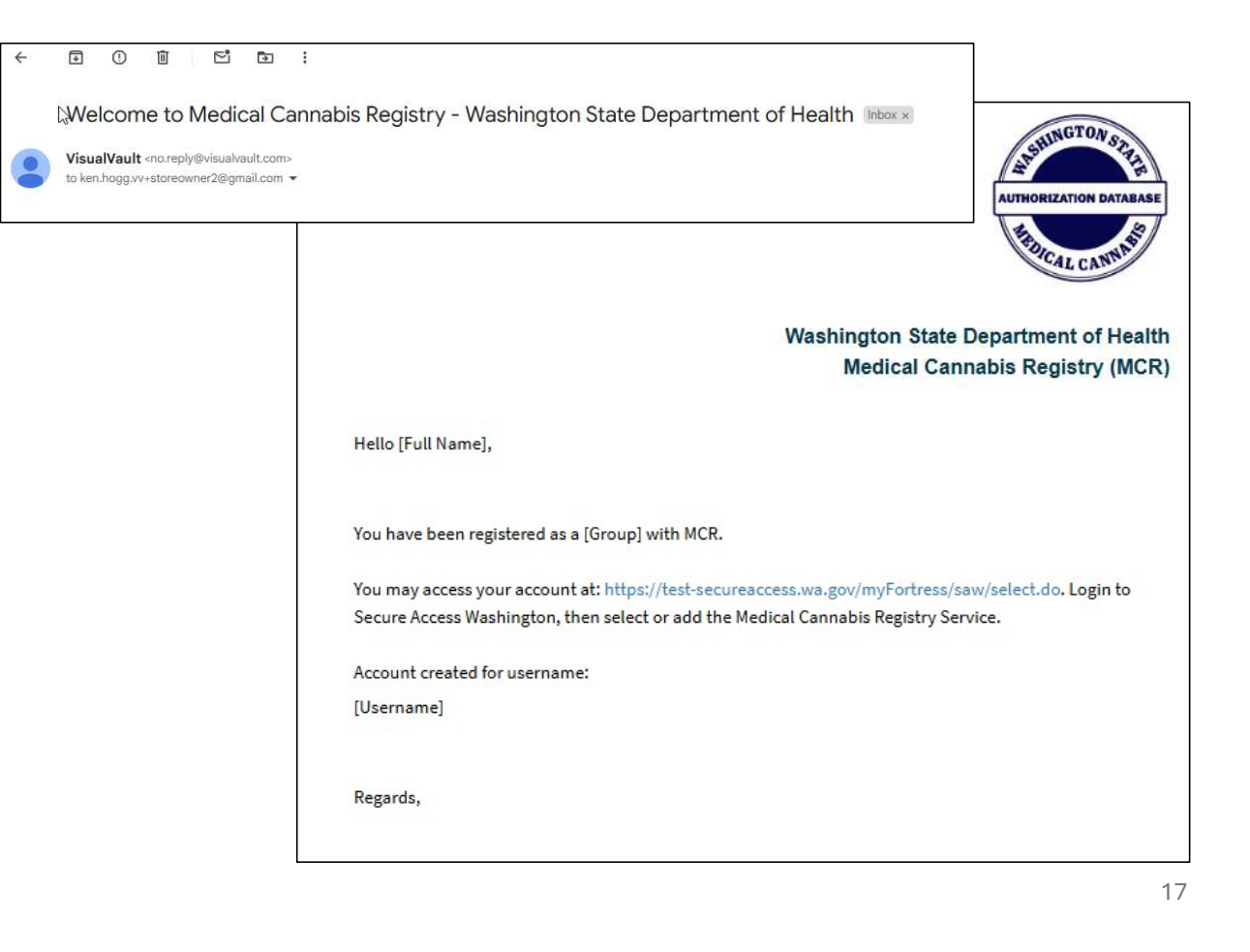

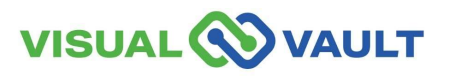

---

- To navigate to another Portal:
  - Select "MCR Portal Orientation" at the top right corner of the menu bar.

|                         | LT                 |                                  |                        |
|-------------------------|--------------------|----------------------------------|------------------------|
| Healthcare Practitioner | Home My I          | He                               | MCR Portal Orientation |
| My Mobile Reco          | gnition Card       |                                  |                        |
| Search                  | 🖶 Print 🏾 🏕 Export | Batch Print                      |                        |
|                         | Open 🔺             | Expiration Date                  | Patient Name           |
|                         | Open               | 05/27/2026                       |                        |
| H I H Pag               | ge size: 15 🔸      |                                  |                        |
| Who Accessed n          | ny Record          | our record and recognition card. |                        |
| Medically Endors        | sed Retail Store   | S                                |                        |
| SZ Caarab               | B Print A Export   | Batch Print                      |                        |

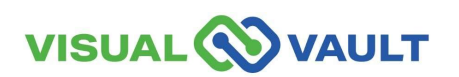

- A new pop-up box will appear.
- Select which Portal you would like to access.

\* Note: Clicking "Logout" will log you out of MCR completely.

|   | Patient                | LE Use |
|---|------------------------|--------|
| н | ealthcare Practitioner |        |

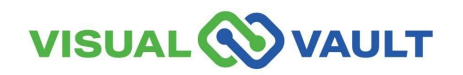

#### **View Personal Record**

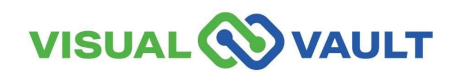

#### **View Personal Record**

- From the top menu of the Healthcare Provider Homepage,
  - Click on "My Healthcare Practitioner Record"
  - Click "Open" next to your name.

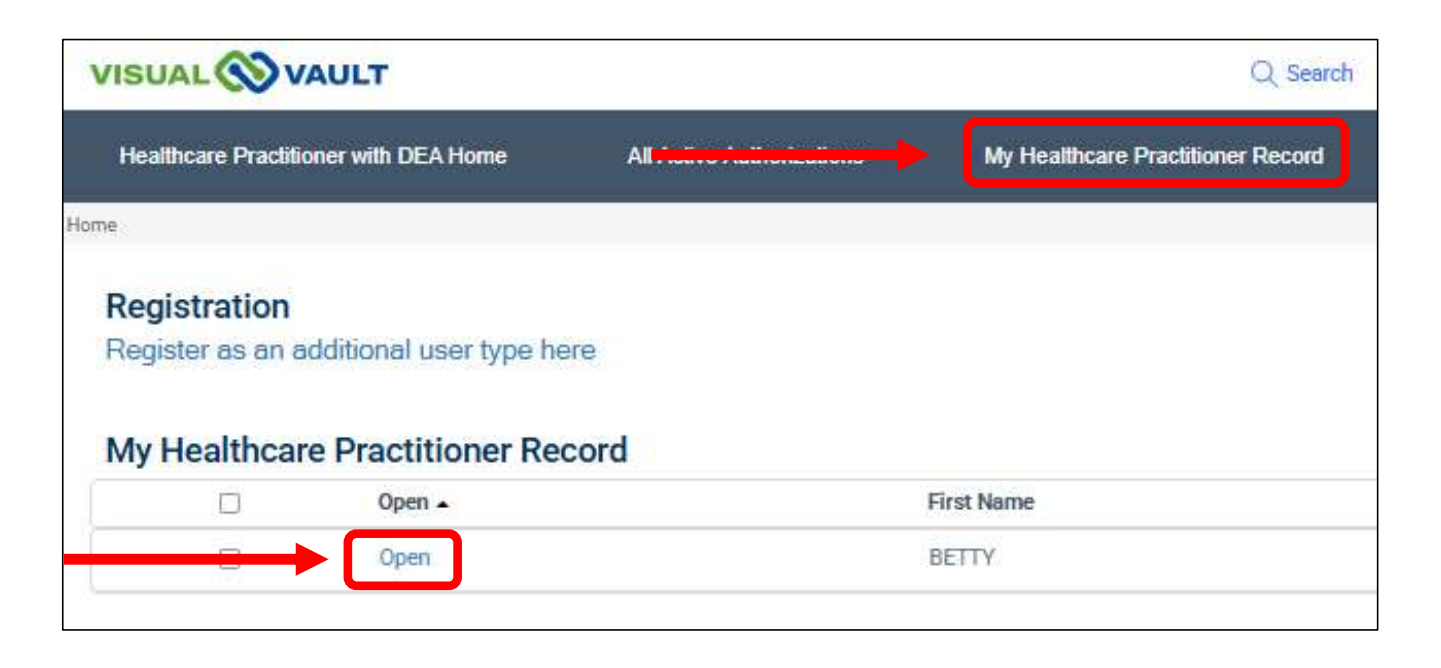

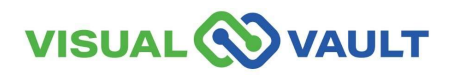

#### **View Personal Record**

- You can view your information on your Healthcare Practitioner Record.
- Your information is not editable.
- \* Note: Healthcare Providers will need to update their record with the DOH Licensing system (HELMs) separately.

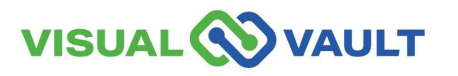

| Washington Star<br>Health                      | te Department of Hea<br>ICare Pra | titione    | r Record                           | d        | AUTHORIZATION BATABASE |
|------------------------------------------------|-----------------------------------|------------|------------------------------------|----------|------------------------|
| Please fill out all requi<br>Field Required *  | red information.                  |            |                                    |          |                        |
| Individual Informati                           | on                                |            |                                    |          |                        |
| First Name:*<br>Last Name:*<br>Date of Birth:* | BETTY<br>(MCMURRAY<br>08/10/1981  |            | Middle Initial:<br>Last 4 of SSN:* | []<br>[] |                        |
| Contact Information                            | ken.hog.vv+allusers@gr            | nail.com   |                                    |          |                        |
| Healthcare Practitio                           | ner IDs                           |            |                                    |          |                        |
| Healthcare Pract                               | itioner License Number:*          | PA45780483 |                                    |          |                        |

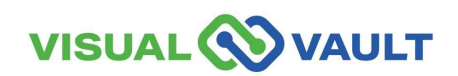

- Your MCR Account will remain active as long as you log in every 30 days.
- For Security reasons, your MCR account will change to an "Inactive" if it has been 30 days or more.
- You will be notified via email if your account is approaching inactivity or is inactive.
- If your account is inactive, you will need to "Reactivate" your account manually.
- After 1 year of no use, you must contact DOH to have your account "Reactivated."

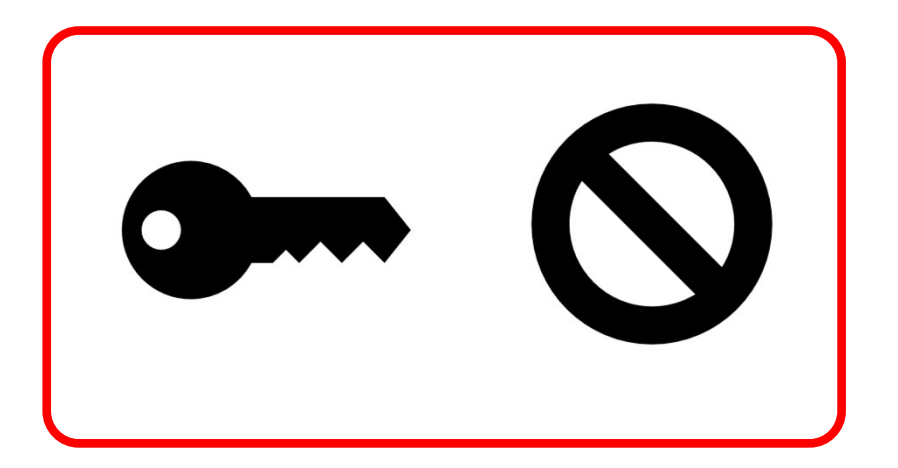

\* Note: You can still provide authorizations to your patients even if your account is "Inactive."

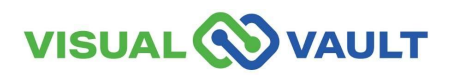

- After 20 days of inactivity, you will receive a notification.
- Subject: "Your MCR account will be inactivated in 10 days."
- Click the link within the email to log in. This will keep your account "Active."

\* Note: Inactive accounts are still in the system.

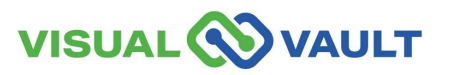

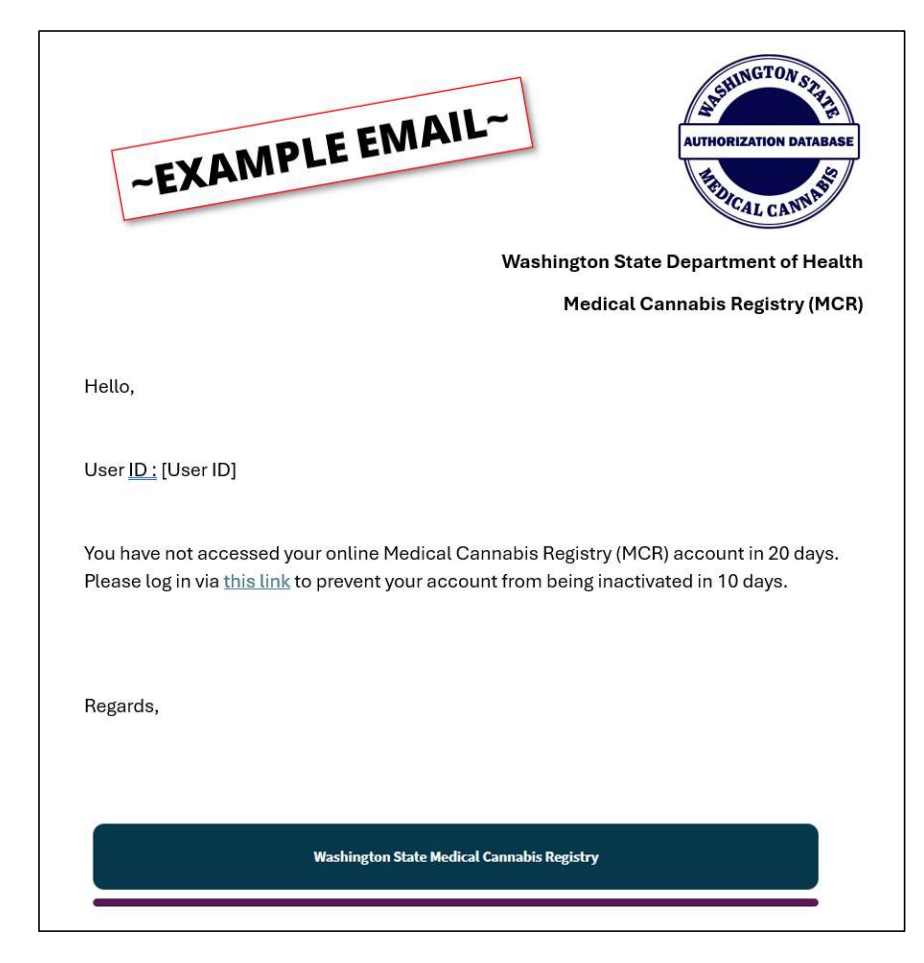

- If after 30 days of inactivity, you will receive a notification.
- Subject: "Your MCR account has been inactivated."
- Click the link to log in and "Reactivate" your account. A new "MCR Reactivate Account" page will open.

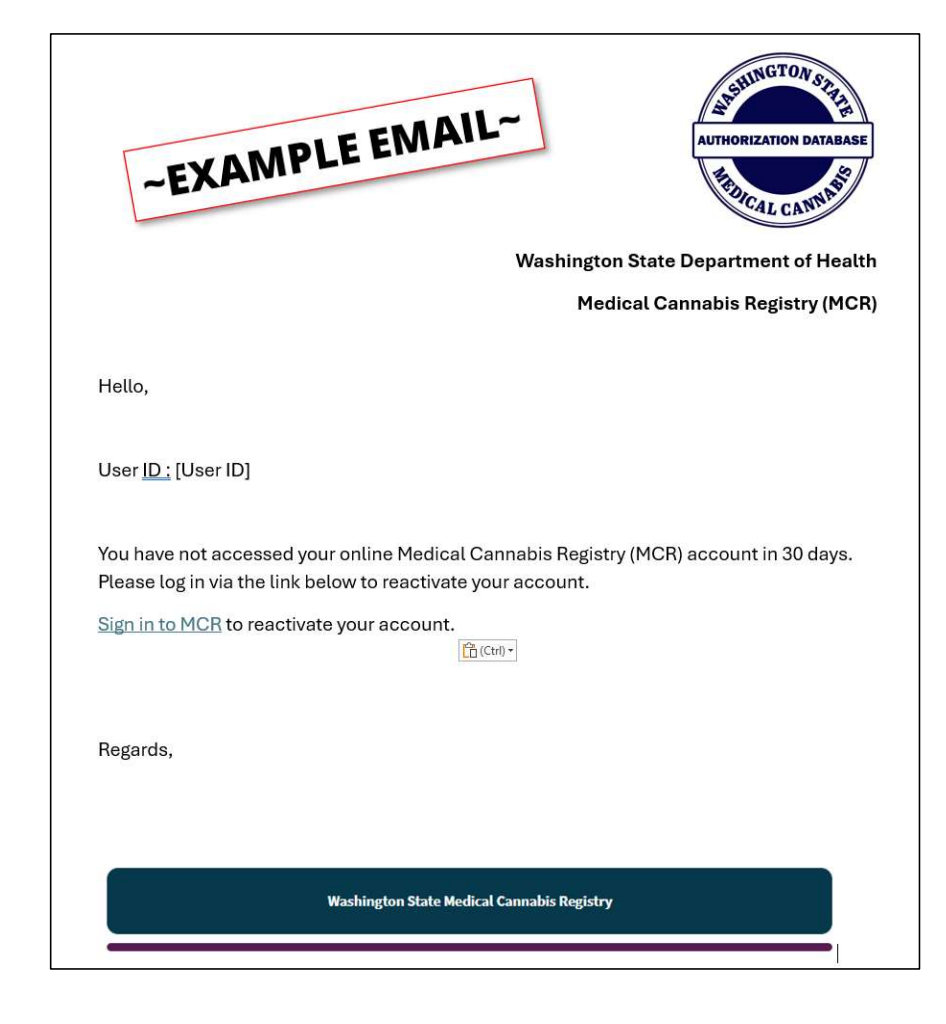

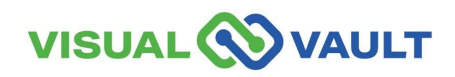

26

- Enter:
  - > First name.
  - Last name.
  - Email Address.
  - ➢ DOB.
  - Healthcare Practitioner
     Number.
- Click the "Reactivate Account" button.

| MCR Account React                                           | ivation                                     | ALTHORIZATION DATABAS         |
|-------------------------------------------------------------|---------------------------------------------|-------------------------------|
| Please fill out relevant fields below as<br>Field Required* | s they appear on your authorization form ar | nd click "Reactivate Account" |
| ndividual Information                                       |                                             |                               |
| First Name:*                                                | ast Name:                                   | - //                          |
| Email Address:*                                             | Date of Birth:*                             | //dd/yyyy                     |
| Healthcare Practitioner License Number:*                    |                                             |                               |
|                                                             |                                             |                               |
|                                                             |                                             |                               |

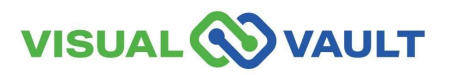

- After 1 year of inactivity, you will receive a notification.
- Subject: "MCR Account Inactive for [Time Period]."
- After 1 year of no use, you must contact DOH to have your account "Reactivated."

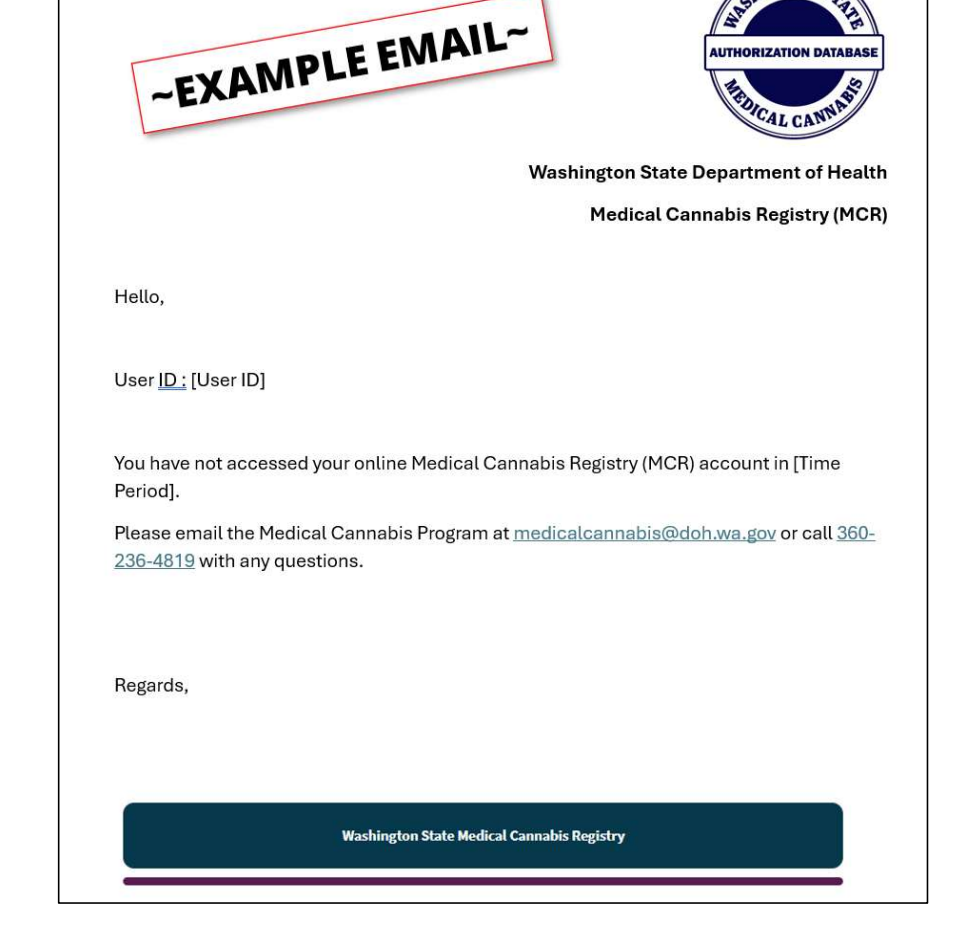

HINGTONS

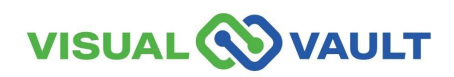

28

#### **View Patient / Designated Provider Records**

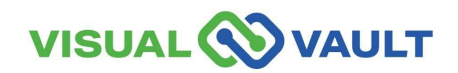

Patients and DPs will show here if they have registered at a Retail Store.

- From the Healthcare Practitioner Home dashboard:
  - Access a Patient or Designated
     Provider's record.
  - Search for your specific
     Patient/DP using the blue
     Search button.

| SUAL               | AULT       |                    |            |                          |                           | Q Search               | ken.hogg.vv@gmail     |
|--------------------|------------|--------------------|------------|--------------------------|---------------------------|------------------------|-----------------------|
| lealthcare Practit | ioner Home |                    | r Record   | Retail Stores            | Messages Received         | MCR Portal Orientation |                       |
| ly Patients        |            |                    |            |                          |                           |                        |                       |
| 💎 Search           |            | Ac - Barrar        | _          |                          |                           |                        |                       |
|                    | Open 🔺     | Patient First Name | Patient La | st Name                  | Designated Provider First | Name Designa           | ted Provider Last Nan |
|                    | Open       | GEORGE             | QUINN      |                          | HARLEY                    | QUINN                  |                       |
|                    | Open       | ANDREW             | SMITH      |                          | SANDI                     | SMITH                  |                       |
|                    | Open       | FRANCES            | LOVELACI   | E)                       |                           |                        |                       |
|                    | 0          | 10. 10. 10. X      | 13.003     |                          | 0084483                   | TODOC                  | 8                     |
| ly Patients'       | Designat   | ed Providers       |            |                          |                           |                        |                       |
|                    | Open 🔺     |                    | Designa    | ated Provider First Name | Designated                | Provider Last Name     | Status                |
|                    | Open       |                    | HARLE      | 1                        | QUINN                     |                        | Active                |
|                    | Open       |                    | SANDI      |                          | SMITH                     |                        | Active                |
|                    | Open       |                    | ROMAN      | i                        | TORRES                    |                        | Active                |
|                    |            |                    |            |                          |                           |                        |                       |

\* Note: HPs with DEA Authorization will see their patients on this screen also.

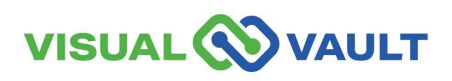

Patients and DPs will show here if they have registered at a Retail Store.

- Search by:
  - First name.
  - Last name
  - Designated Provider's first name.
  - Designated Provider's last name.
  - Status.

| VISUAL       | VAULT                |                                   |                                       |                                | Q Search ken.hogg.vv@gmail.com |
|--------------|----------------------|-----------------------------------|---------------------------------------|--------------------------------|--------------------------------|
| Healthcare F | Practitioner Home    | My Healthcare Practitioner Record | Retail Stores M                       | essages Received MCR Portal Or | ientation                      |
| ive Patie    | nts                  |                                   |                                       |                                |                                |
| V Search     | 🕒 🖶 Print 🛛 📌 Exp    | oort 🛛 🖶 Batch Print              |                                       |                                |                                |
|              |                      |                                   |                                       |                                |                                |
|              |                      | +                                 | <ul> <li>Patient First Nar</li> </ul> | me 🔹                           |                                |
|              |                      |                                   | Patient First Nam                     | e                              |                                |
|              |                      |                                   | Designated Provid                     | e<br>ler First                 | Clear Search                   |
|              |                      |                                   | Designated Provid                     | Jer Last                       |                                |
|              | Patient First Name . | Patient Last Nam                  | ne Status                             | n d Provider First Name        | Designated Provider Last Nam   |
| 0            | ABIGAIL CHANGE       | ADDISON                           |                                       | BENJAMIN                       | BUTTON                         |
|              | Open 🔺               | Designate                         | ed Provider First Name                | Designated Provider Last Name  | Status                         |
|              | Open                 | HARLEY                            |                                       | QUINN                          | Active                         |
|              | Open                 | SANDI                             |                                       | SMITH                          | Active                         |
| 0            | Open                 | ROMAN                             |                                       | TORRES                         | Active                         |
| -            |                      |                                   |                                       |                                |                                |

\* Note: HPs with DEA Authorization will see their patients on this screen also.

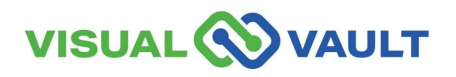

Patients and DPs will show here if they have registered at a Retail Store.

- Click "Open" next to the name you'd like to view.
  - See <u>slide 35</u> for an example of the Patient/Designated Provider's record.

|                         | AULT       |                          |               |                         |                             | Q Search               | ken.hogg.vv@gmail.com                 |
|-------------------------|------------|--------------------------|---------------|-------------------------|-----------------------------|------------------------|---------------------------------------|
| Healthcare Practiti     | oner Horne | My Healthcare Practi     | tioner Record | Retail Stores           | Messages Received           | MCR Portal Orientation |                                       |
| ly Patients             |            |                          |               |                         |                             |                        |                                       |
| 💎 Search                | 🖶 Print    | A Export 🛛 🖶 Batch Print |               |                         |                             |                        |                                       |
|                         | Open 🔺 I   | Patient First Name       | Patient Las   | t Name                  | Designated Provider First N | lame Designat          | ted Prov <mark>i</mark> der Last Name |
|                         | Open       | GEORGE                   | QUINN         |                         | HARLEY                      | QUINN                  |                                       |
|                         | Open       | ANDRE                    |               |                         | SANDI                       | SMITH                  |                                       |
|                         | Open       | FRANCES                  | LOVELACE      |                         |                             |                        |                                       |
|                         | 0          | 10 10 10 1               |               |                         | DOMMAN                      | TODOFO                 |                                       |
| y Patients'<br>⊽ Search | Designate  | d Providers              |               |                         |                             |                        |                                       |
| 0                       | Open 🔺     |                          | Designal      | ted Provider First Name | Designated F                | Provider Last Name     | Status                                |
|                         | Open       | _                        | HARLEY        |                         | QUINN                       |                        | Active                                |
|                         | Open       |                          | SANDI         |                         | SMITH                       |                        | Active                                |
|                         | Open       |                          | ROMAN         |                         | TORRES                      |                        | Active                                |
| -                       |            |                          | OWEND         | 21701                   | DUDKE                       |                        | A                                     |

\* Note: HPs with DEA Authorization will see their patients on this screen also.

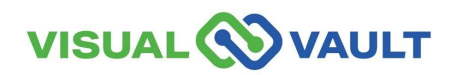

Patients and DPs will show here if they have registered at a Retail Store.

- Healthcare Practitioner's with DEA authorization can view all active Medical Cannabis Authorizations.
- From the top menu of the HCP Homepage,
  - > Click "All Active Authorizations"
  - Search for a specific Patient/DP using the blue Search button.

| ISUAL OV            | AULT                                                                 |                   |                                                                    |
|---------------------|----------------------------------------------------------------------|-------------------|--------------------------------------------------------------------|
| Healthcare Practiti | ioner with DEA Home All Activ                                        | re Authorizations | ord Retail St                                                      |
| P.                  |                                                                      |                   |                                                                    |
| Active Patier       | its                                                                  |                   |                                                                    |
| V Search            |                                                                      |                   |                                                                    |
|                     | Patient First Name                                                   | Patient Last Name | Designated Provider First Name                                     |
|                     | ABIGAIL CHANGE                                                       | ADDISON           | BENJAMIN                                                           |
|                     | ADAM                                                                 | JUDGE             |                                                                    |
|                     | ADULT NO DP CHANGED ADDRESS                                          | PATIENT           |                                                                    |
| Active Desig        | nated Providers                                                      |                   |                                                                    |
| Search              | Designated Provider Firs                                             | t Name            | Designated Provider Last Name                                      |
| Search              | Designated Provider First                                            | t Name •          | Designated Provider Last Name<br>SELLECK                           |
| Search              | Designated Provider First<br>ADLER<br>ADMIRAL                        | t Name •          | Designated Provider Last Name<br>SELLECK<br>BLUE                   |
| Search              | Designated Provider First<br>ADLER<br>ADMIRAL<br>ADULTDP             | Name 🔺            | Designated Provider Last Name<br>SELLECK<br>BLUE<br>DUCK           |
| Search              | Designated Provider First<br>ADLER<br>ADMIRAL<br>ADULTDP<br>AMETHYST | t Name •          | Designated Provider Last Name<br>SELLECK<br>BLUE<br>DUCK<br>PURPLE |

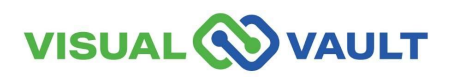

Patients and DPs will show here if they have registered at a Retail Store.

- Enter in the criteria and click "Search."
  - Only Patients or Designated Providers will appear here if they have an Active Authorization and has a Recognition Card.
  - Only the Patient or Designated Provider's name will display.

| VI     |                                |                     |                        |                                                                                                    |                         |                              |
|--------|--------------------------------|---------------------|------------------------|----------------------------------------------------------------------------------------------------|-------------------------|------------------------------|
| I      | Healthcare Practitioner with D | EA Home             | All Active Authorizati | ons My Healthc                                                                                                    | are Practitioner Record | Retail Stores                |
| Home   | l.                             |                     |                        |                                                                                                    |                         |                              |
| ve Pat | ients                          |                     |                        |                                                                                                    |                         |                              |
| Searc  | h 📄 🖶 Print 🏾 🏞 Export         | Batch Print         |                        |                                                                                                    |                         |                              |
|        |                                | (+)                 |                        | Patient First Name<br>Patient First Name<br>Patient Last Name<br>Designated Provider First<br>Name<br>Designated Provider Last |                         | Clear Search                 |
| 0      | Patient First Name 🔺           |                     | Patient Last Name      | Name<br>Status                                                                                                    | ed Provider First Name  | Designated Provider Last Nam |
|        | ABIGAIL CHANGE                 |                     | ADDISON                | BENJAI                                                                                                    | MIN                     | BUTTON                       |
|        | M Storen D                     | 15. 2 6             |                        |                                                                                                    |                         |                              |
|        | 0                              | Designated P        | rovider First Name 🔺   |                                                                                                    | Designated Provider     | Last Name                    |
|        |                                | ADLER               |                        |                                                                                                    | SELLECK                 |                              |
|        |                                | ADMIRAL             |                        |                                                                                                    | BLUE                    |                              |
|        |                                |                     |                        |                                                                                                    |                         |                              |
|        |                                | ADULTDP             |                        |                                                                                                    | DUCK                    |                              |
|        | 0                              | ADULTDP<br>AMETHYST |                        |                                                                                                    | PURPLE                  |                              |

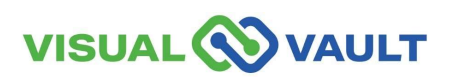

Patient and Designated Provider Record

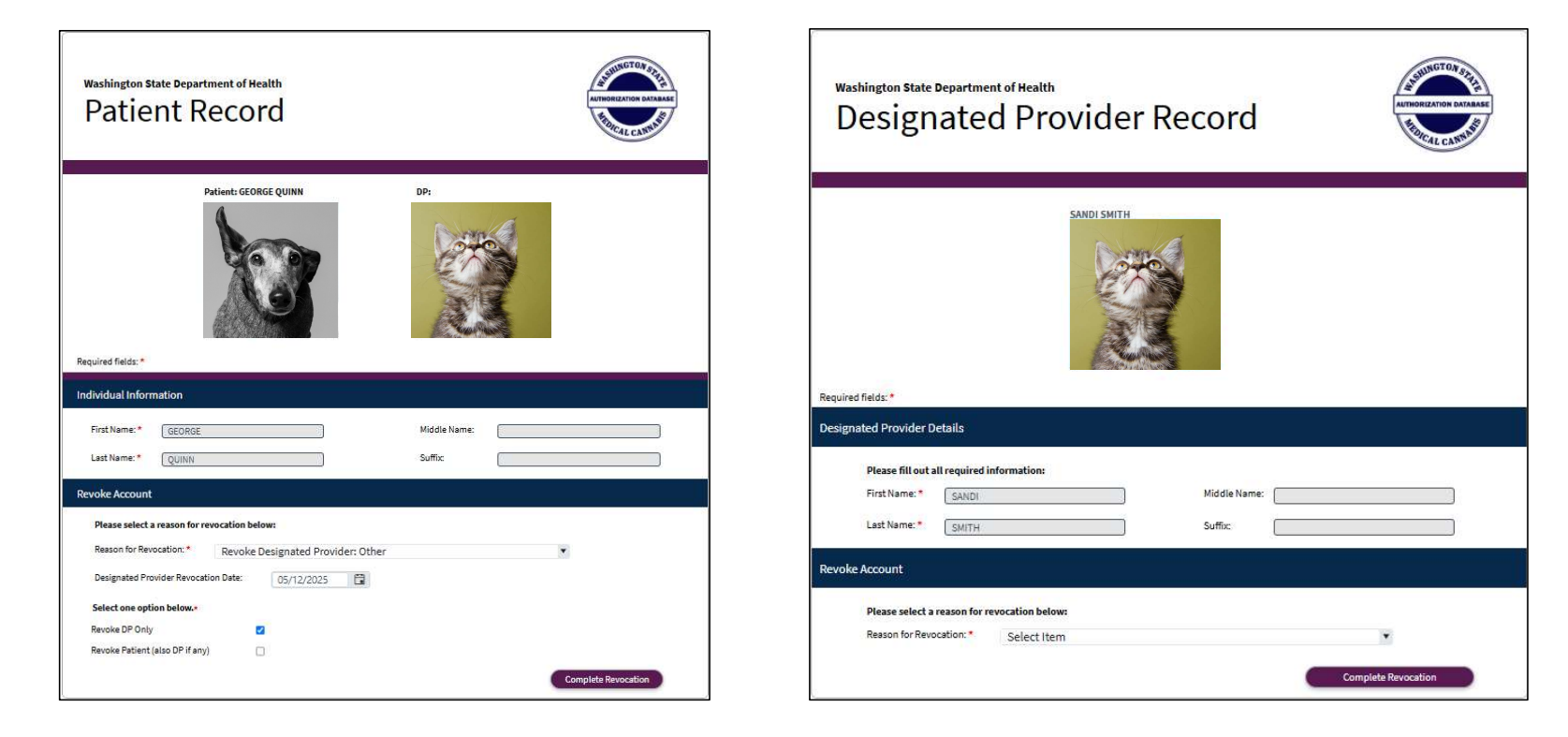

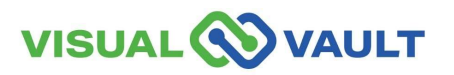

# Revoke Authorization (Patients and Designated Provider)

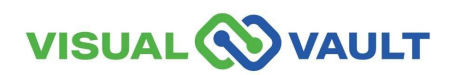

36

As a Healthcare Practitioner, you can:

- Revoke your Patient (adult or minor).
- Revoke your Patient's Designated Provider.
- Revoke a minor Patient (through their record or a DP's record)

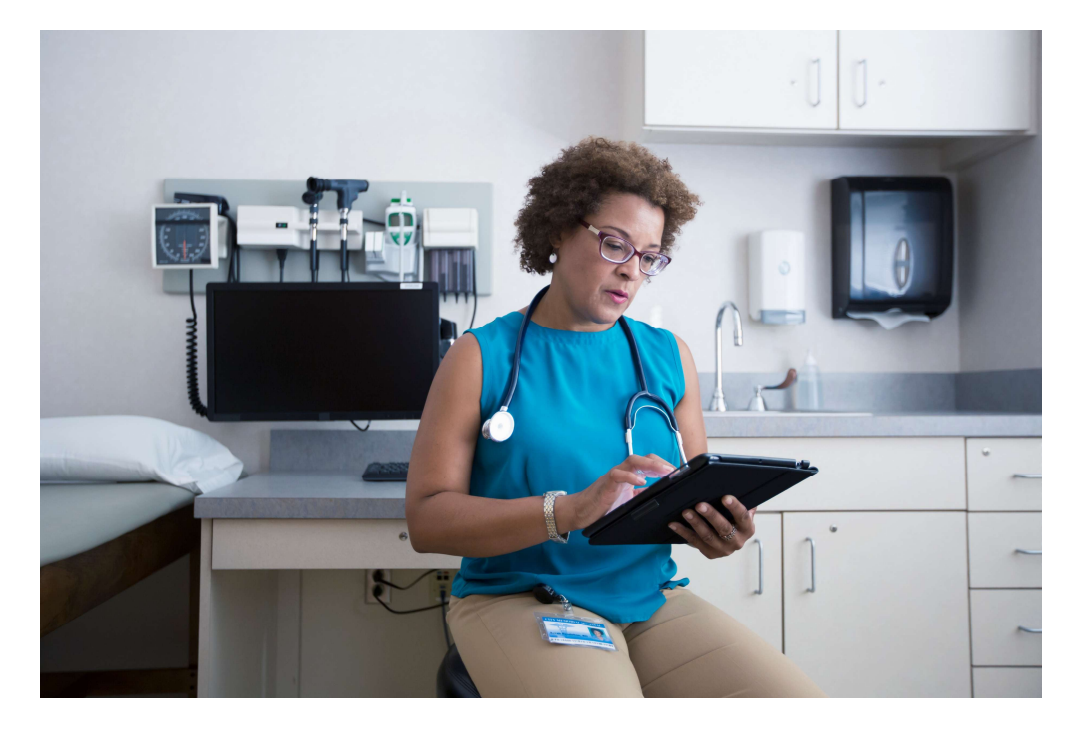

\*Note: Revoking the Patient will automatically revoke the Designated Provider. However, revoking a Designated Provider does not revoke the patient unless they are a minor.

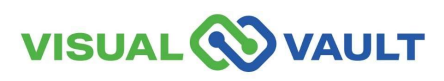

- To revoke a Patient or DP, start at the Healthcare Practitioner Home Screen.
- Under the "My Patients" or "My Patient's Designated Provider" section of the page, locate the individual you would like to revoke.
- Click the "Open" link next to their name.

| VISUAL 🚫 VAULT        |              |                        |            |                          |                  |  |  |
|-----------------------|--------------|------------------------|------------|--------------------------|------------------|--|--|
| Healthcare Practition | ner Horne    | All Active Auth        | orizations | My Healthcare Practition | ner Record       |  |  |
| My Patients           |              | -                      |            |                          |                  |  |  |
| Search                | 🖶 Print      | A Export 😝 Batch Print |            |                          |                  |  |  |
| 0                     | Open 🔺       | Patient First Name     | Patient L  | ast Name                 | Designated Provi |  |  |
| D                     | Open         | EDWARD                 | LEVY       |                          | GWENDOLYN        |  |  |
| D                     | Open         | JPAT                   | JPAT       |                          | JPATDP           |  |  |
| D                     | Open         | REPAT                  | REPAT      |                          | REPATDPDP        |  |  |
|                       | Page size: 1 |                        | VADED      |                          | DECIONATED       |  |  |
| My Patients' D        | esignat      | ed Providers           | -          |                          |                  |  |  |
| Y/ Search             | Phill        | P Export @ Batch Philt |            |                          |                  |  |  |
| 0                     | Open 🔺       |                        | Design     | ated Provider First Name | De               |  |  |
| 0                     | Open         |                        | GWEN       | DOLYN                    | BL               |  |  |
| 0                     | Open         |                        | DESIG      | NATED                    | PF               |  |  |
|                       |              |                        |            |                          |                  |  |  |

#### 

- You can also search for a Patient or DP using the "Search" button
- Click the "Search" button.
- Select the criteria to search by: First Name, Last Name, etc.

| My Patie | ents                    |            |                                         |                              |                               |
|----------|-------------------------|------------|-----------------------------------------|------------------------------|-------------------------------|
| Sea      | arch 🕞 Print 🎓 Export   | 🖶 Batch Pr | rint                                    |                              |                               |
| C        |                         |            |                                         |                              |                               |
|          | +                       | •          | Open -                                  | contains -                   | •                             |
|          |                         | <b>→</b>   | Open                                    |                              |                               |
|          |                         |            | Patient First Name<br>Patient Last Name |                              | Clear Search                  |
| L        |                         |            | Designated Provider First<br>Name       |                              |                               |
|          | Open Patient First Name | Patien     | Designated Provider Last<br>Name        | s gnated Provider First Name | Designated Provider Last Name |
|          | 0000 050005             | 0110       | Status                                  | EV.                          | OUNN                          |

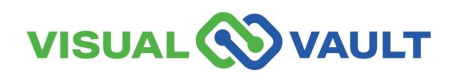

- From the "Patient Record"
  - Select the reason for Revocation from the drop-down menu.
  - Select the "Check Box" to revoke either the Patient or Designated Provider.
  - > Click "Complete Revocation."
  - \* Note: In this example, we selected a "Patient." If you select a DP, you'll follow the same process.
  - \* Note: You can revoke both the Patient and DP from the "Patient" record.

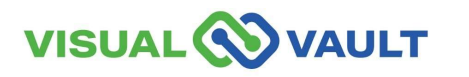

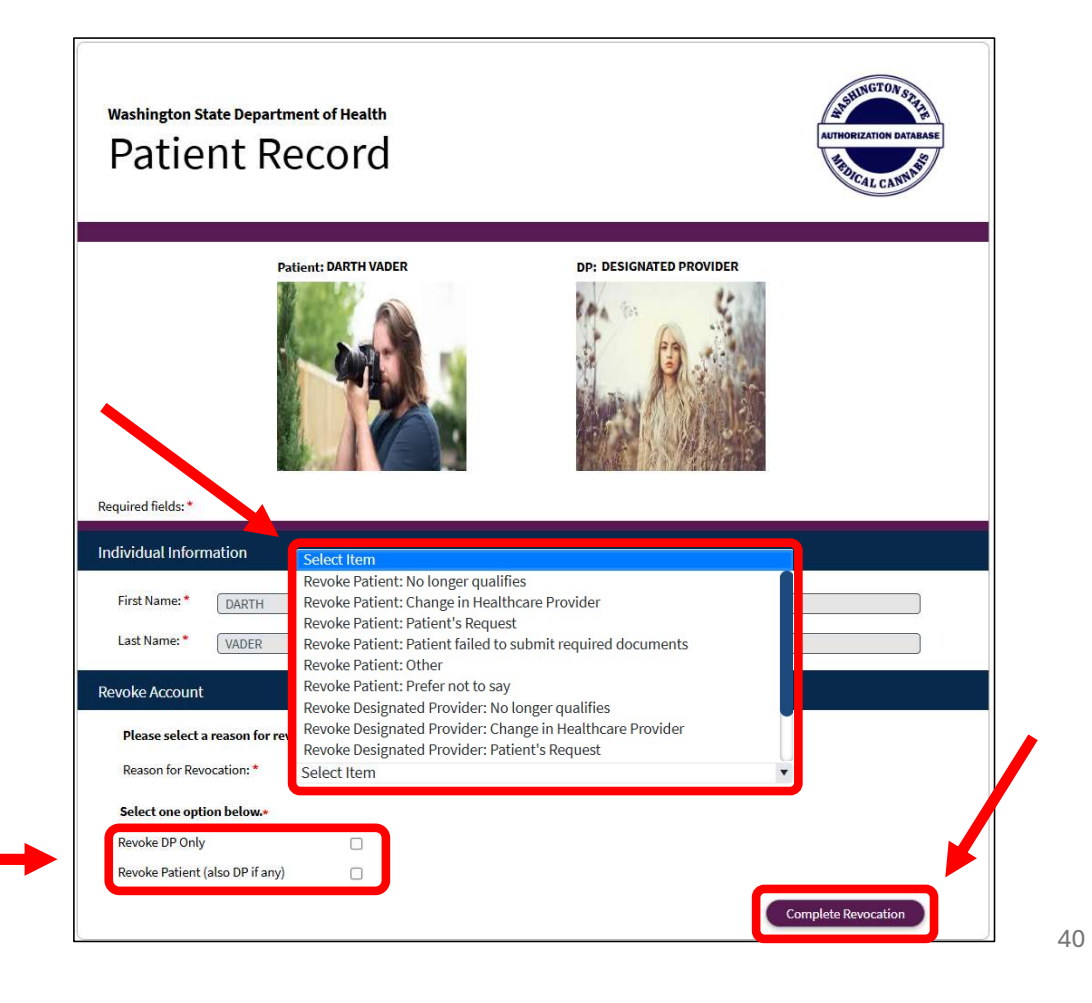

- You will see a pop-up message asking to confirm the action to revoke the user with a warning message.
- Clicking "Continue" will complete the revocation process.
- A "Success" pop-up message will then appear.

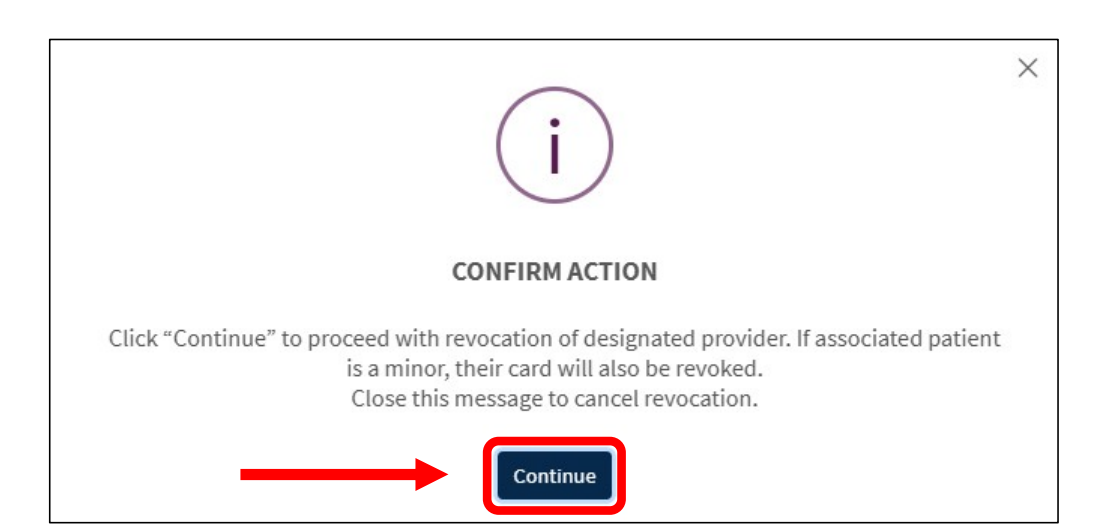

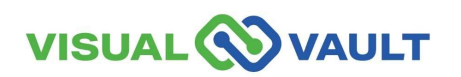

#### How to Confirm a Revocation was completed:

- Navigate to your Healthcare Practitioner home screen.
- Verify the name has been removed from your lists.

| lealthcare Pract                | titioner with DEA Home    | All Active Authorizations               | My Healthcare Practitioner Record | Retail Stores      | Messages Received     | MCR Portal        |
|---------------------------------|---------------------------|-----------------------------------------|-----------------------------------|--------------------|-----------------------|-------------------|
| ly Patients                     | 3                         |                                         |                                   |                    |                       |                   |
| V Search                        | 📄 🖶 Print 📌 Export 🧯      | Batch Print                             |                                   |                    |                       |                   |
|                                 | Open 🍝 Patient First Name | Patient Last Name                       | Designated Provider Firs          | t Name Designat    | ed Provider Last Name | Status            |
|                                 | Open EDWARD               | LEVY                                    | GWENDOLYN                         | BURKE              |                       | Active            |
|                                 | Open JPAT                 | JPAT                                    | JPATDP                            | JPATDP             |                       | Active            |
|                                 | Open REPAT                | REPAT                                   | REPATDPDP                         | REPATD             | PDP                   | Active            |
|                                 | Open DARTH                | VADER                                   |                                   |                    |                       | Active            |
| ( <b>1</b> ) )                  | Page size: 15 💌           |                                         |                                   |                    |                       | 4 items in 1 page |
| l <b>y Patients</b><br>⊽ Search | s' Designated Provide     | rs<br>∋ Batch Print                     |                                   |                    |                       |                   |
|                                 | Open 🔺                    | Designated Prov                         | rider First Name Designated       | Provider Last Name | Status                |                   |
|                                 |                           | 000000000000000000000000000000000000000 |                                   |                    |                       |                   |

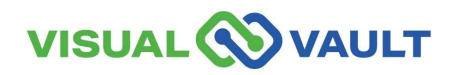

#### **View Message Notifications**

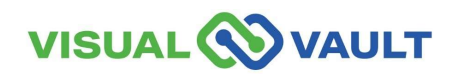

### **View Message Notifications**

Healthcare Practitioners may receive messages from the Medical Cannabis Program or from the MCR System.

- How to view your messages:
  - Click on "Messages Received" from the top menu of the Homepage.
  - View your messages from this dashboard.
- These can be Email messages or Dashboard messages.

|                  |                       |               |                         | Q Search           | @gmail.com English                                                |
|------------------|-----------------------|---------------|-------------------------|--------------------|-------------------------------------------------------------------|
| Retail User Home | Retail Indi           |               | → [                     | Messages Received  | MCR Portal Orientation                                            |
| le               |                       |               |                         |                    |                                                                   |
| Messages Peceive | ad                    |               |                         |                    |                                                                   |
| Messages Receive | u                     |               |                         |                    |                                                                   |
| Search 🗟         | Print 🌈 Export 📢      | Batch Print   |                         |                    |                                                                   |
|                  | Date                  | Communication | Subject                 | Mes                | sage                                                              |
|                  |                       |               |                         | a l                | JUNGTON 52                                                        |
|                  | 4/22/2025<br>12:08 PM | Email         | Testing— Budte<br>store | ender added to the | ashington State Department of Health (No Thie) al Cannabis Regist |

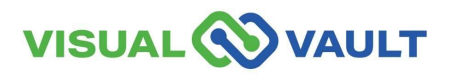

# Search for Medically Endorsed Retail Stores

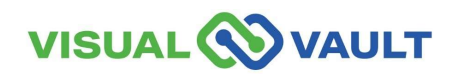

#### **Search for Medically Endorsed Retail Stores**

- Click "Retail Stores" from the top menu of the home page.
- Click the **blue** search button.

|               | VAULT                              |                  |               |                   | Q. Sear                |
|---------------|------------------------------------|------------------|---------------|-------------------|------------------------|
| Healthcare Pr | ractitioner Home My Health         |                  | Retail Stores | Messages Received | MCR Portal Orientation |
| ne            |                                    |                  |               |                   |                        |
| Madiaally     | Endowed Datall Otomo               |                  |               |                   |                        |
| Medically     | Endorsed Retail Stores             |                  |               |                   |                        |
| Sear          | ch 🛛 🖯 Product 💭 Deport 💭 Destch P | rint             |               |                   |                        |
|               | Store name 🔺                       | Street Address   | City          |                   | County                 |
|               | 1EVERGREEN TRADENAME CHANGED       | 1623 79TH AVE    | TUK           | WILA              | KING                   |
|               | Alderaan Greenery                  | 111 ISRAEL RD SE | OLY           | <b>MPIA</b>       | THURSTON               |
|               |                                    |                  |               |                   |                        |

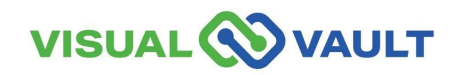

#### **Search for Medically Endorsed Retail Stores**

- Click "Retail Stores" from the top menu of the home page.
- Click the search button and search by specific criteria.
  - Store Name
  - Street address
  - > City
  - County
  - > Business Phone Number

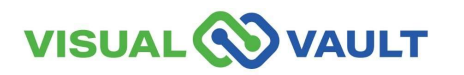

|                              |                                   |               |                   | Q, Searc               |
|------------------------------|-----------------------------------|---------------|-------------------|------------------------|
| Healthcare Practitioner Home | My Healthcare Practitioner Record | Retail Stores | Messages Received | MCR Portal Orientation |
| ome                          |                                   |               |                   |                        |
| Medically Endorsed Ret       | ail Stores                        |               |                   |                        |
| Medically Endorsed Net       |                                   |               |                   |                        |
| +                            | Store name 🔹                      | contains      | •                 | •                      |
|                              | Store name                        |               |                   |                        |
|                              | Street Address                    |               | Clear             | Search                 |
|                              | County                            |               | N                 |                        |
|                              | Business Phone 👳                  |               |                   |                        |

#### Resources

#### Utilize the following resources:

<u>Click here: Washington State DOH Medical Cannabis</u> <u>Program Overview Homepage</u>

Click here: Washington State DOH Medical Cannabis Patient/DP information Homepage

Click here: Washington State DOH Medical Cannabis Laws and Rules Homepage

Click here: Washington State DOH Medical Cannabis Program Updates Homepage

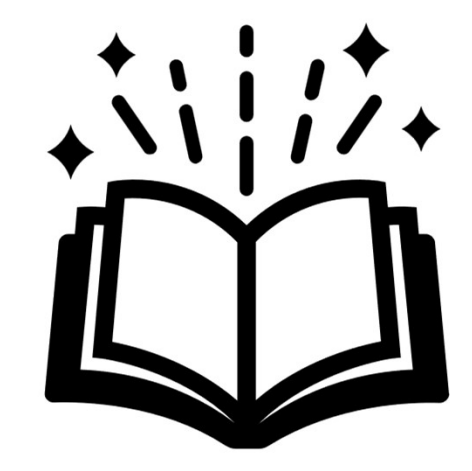

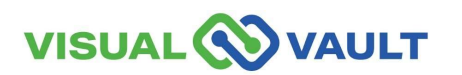

# Support

#### **Contacting Tech Support & Help Desk:**

Support portal: https://mcr.freshdesk.com/

Email: mcr@visualvault.freshdesk.com

Phone (Both): 480-308-4400 extension 2 or (844) 769-8285 extension 2

#### **Standard Operating Hours:**

Standard operating hours are between 8:00 AM and Midnight, US Pacific Time, Sunday through Saturday, excluding VisualVault's published holidays or holidays as observed locally by VisualVault.

#### VisualVault Holidays:

| New Year's Day            | Labor Day     |
|---------------------------|---------------|
| Memorial Day              | Thanksgiving  |
| American Independence Day | Christmas Day |

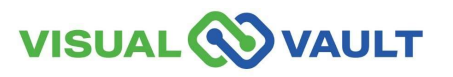

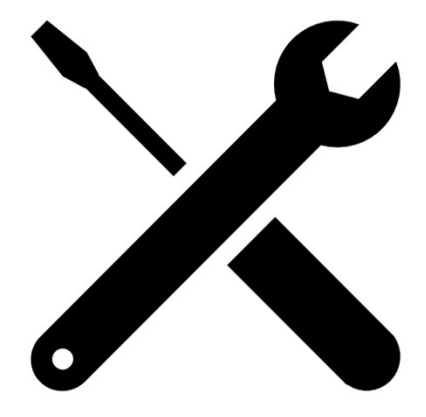

# **Questions?**

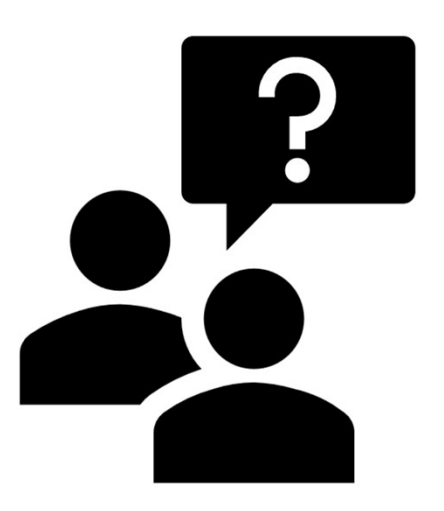

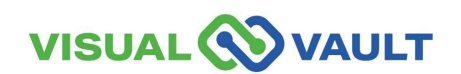

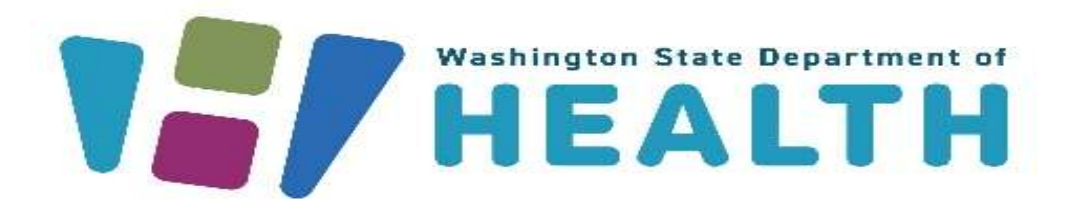

To request this document in another format, call 1-800-525-0127. Deaf or hard of hearing customers, please call 711 (Washington Relay) or email doh.information@doh.wa.gov.